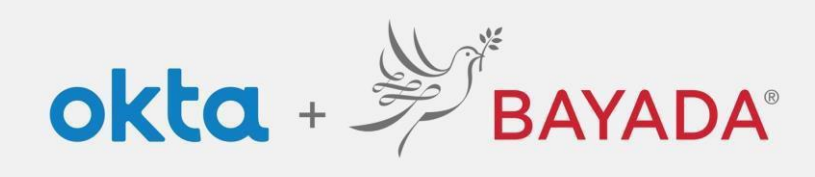

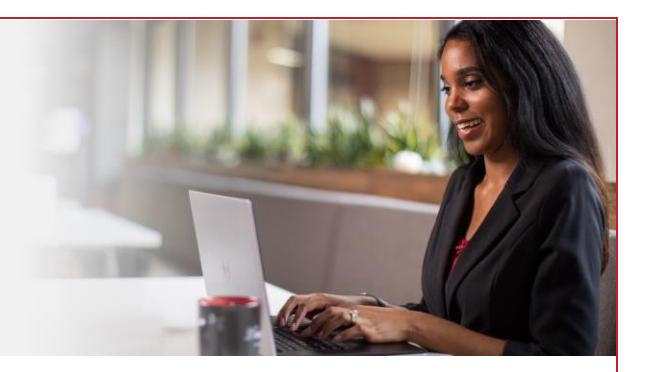

## Autoservicio - Cambiar contraseña: empleados de campo

## Pasos

- 1. Inicie sesión en su cuenta en bayada.okta.com.
- 2. Haga clic en **su nombre** en la esquina superior derecha de la pantalla.
- 3. Haga clic en Ajustes.
- 4. En Métodos de seguridad, haga clic en Restablecer y haga clic en Sí.
- 5. Elija su método de verificación.
- 6. Ingrese la Nueva contraseña siguiendo los requisitos de la contraseña.

|                                                                                                    | BA                                                                                                    | YADA Home Health                    | ,                                                                                                    |                                                                                                    |
|----------------------------------------------------------------------------------------------------|----------------------------------------------------------------------------------------------------|-------------------------------------|----------------------------------------------------------------------------------------------------|----------------------------------------------------------------------------------------------------|
| Alisha<br>BAYADA Preview                                                                                                    |                                                                                                    | 🖌 Edit Profile                      | ✓ Reset Pass                                                                                                    | sword                                                                                                    |
| Alisha Karmachraya<br>alishakch175@gmail.com                                                                                                    | Security Methods  Security methods help your account security when and other applications.                                                                                                    | signing in to Okta                  | Are you sure yo                                                                                                    | ou want to reset Password enrollment?                                                                                                    |
| Settings                                                                                                    | Password                                                                                                    | Reset                               |                                                                                                    | Yes No                                                                                                    |
| Preferences                                                                                                    | Phone                                                                                                    | Set up another                      | Bhong                                                                                                    | Sat un anot                                                                                                    |
| Recent Activity                                                                                                    | +1 XXX-XXX-5884                                                                                                    | Remove                              |                                                                                                    |                                                                                                    |
| Sign out                                                                                                    | Security Question                                                                                                    | Remove                              |                                                                                                    | BAYADA                                                                                                    |
|                                                                                                    |                                                                                                    |                                     |                                                                                                    |                                                                                                    |
| BAYADA'                                                                                                    | BAYADA                                                                                                    |                                     | BAYADA<br>Presentar                                                                                                    | Reset your Okta password<br>@ alishakch175@gmail.com<br>Password requirements,<br>• At least & characters                                                                                                    |
| Reset your password<br>@ alishakch175@gmail.com<br>Verify with one of the following security<br>methods to reset your password.                                                    | Get a verification email<br>(@ alishakch175@gmail.com                                                                                                    | Acode                               | Verify with your phone<br>@ alistatich??@gmail.com<br>was sent to +1 XXXXXX-0001. Enter<br>the code below to verify.      | Reset your Okta password<br>@ alishakch175@gmail.com<br>Password requirements<br>A Liosat & characters<br>A lowerase letter<br>A numberase letter<br>A number<br>A symbol<br>No patts of your username<br>Does not include your first name<br>Does not include your first name<br>Does not include your first name<br>Does not include your first name<br>Does not include your first name                                                                                                    |
| Reset your password<br>@ alishakch175@gmail.com<br>Verify with one of the following security<br>methods to reset your password.                                                    | Extern<br>Extern<br>Extern | A code<br>Can<br>Enter CC<br>710142 | Verify with your phone<br>@ aliabachi75(Bgmail.com<br>the code balow to verify:<br>ier messaging charges may apply:<br>de | A server of example of the example of the example |
| Reset your password<br>@ alishakch175@gmail.com<br>Verify with one of the following security<br>methods to reset your password.<br>Email Select<br>Phone<br>+1 XXX-XXX-0001 Select | Exercise     Even     Even     Even     Get a verification email     @ alishakchi75@gmail.com     Send a verification email to a**5@gmail.com     by clicking on 'Send me an email'.                                                                                                    | A code<br>Can<br>Enter CC<br>710142 | Verify Winds                                                                                                    |                                                                                                    |

REV 6.2.2023 BAYADA Home Health Care